## NVIVO REFERENCIAS CRUZADAS Y CODIFICACIÓN DE ENTREVISTAS

### REALIZADA POR DIANA RAMÍREZ

© - Derechos Reservados

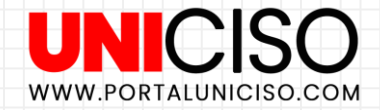

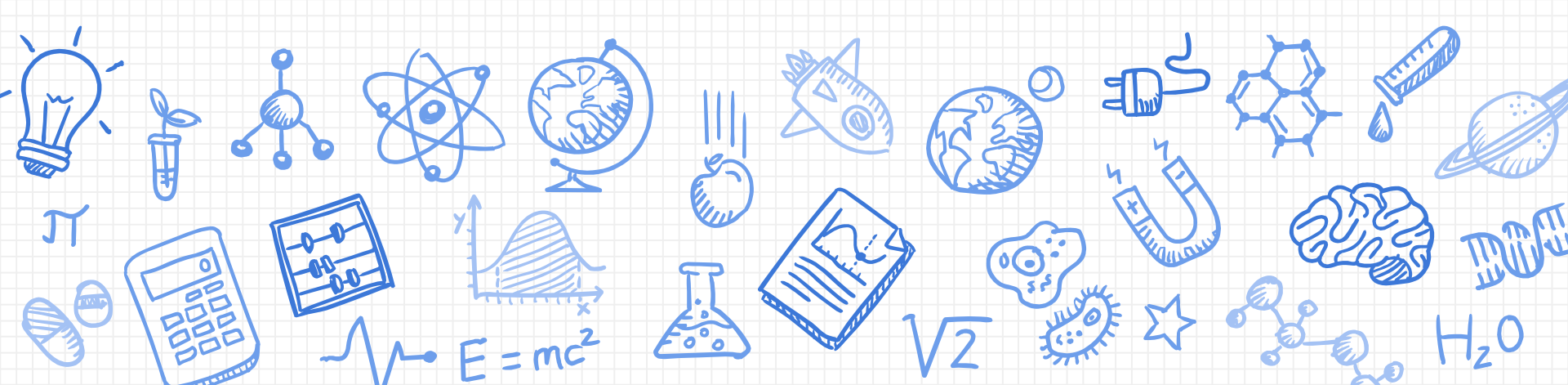

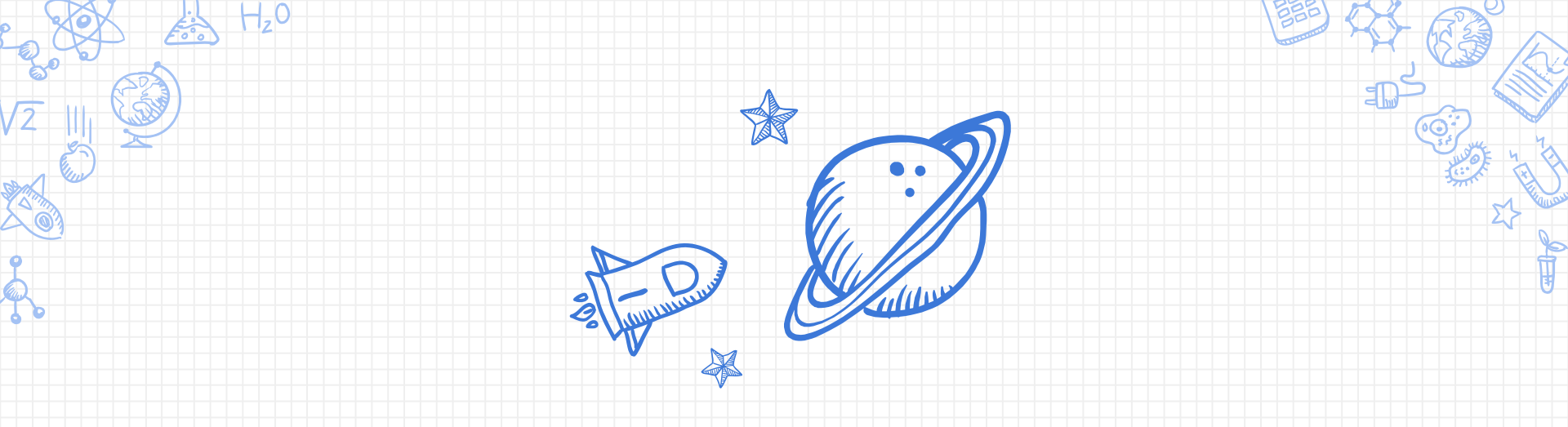

# 1. Consulta de matriz de codificación y Tablas de Referencias Cruzadas

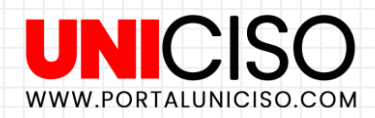

#### Matriz de Codificación

WWW.PORTALUNICISO.COM

En la pestaña de **Explorar selecciona la opción de Matriz de Codificación**.

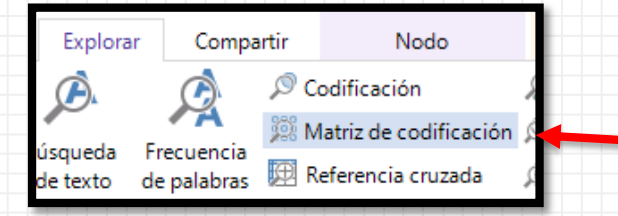

Allí aparece el siguiente cuadro con opción de filas y columnas, en la parte inferior de cada de una de ellas aparece **un símbolo de más (+)** en donde puedes seleccionar los elementos que desees agregar.

| BConsulta de búsqueda de texto: AALISIS DEL CONSUMIDOR                                                                                                    |                             |                           |                          |                      |                                                       |                         |  |  |
|----------------------------------------------------------------------------------------------------|-----------------------------|---------------------------|--------------------------|----------------------|-------------------------------------------------------|-------------------------|--|--|
| ∧ Criterio de matriz           Ejecutar consulta         ✓         Guardar resultados         Agregar al proyet                                                                        |                             |                           |                          |                      |                                                       | yecto                   |  |  |
| Buscar en                                                                                                    | Archivos & element          | Elementos seleccionado Ca | arpetas seleccionada Cod | ificación en filas γ | <ul> <li>columnas</li> <li>Nombre jerárqui</li> </ul> | co 🔺                    |  |  |
| filas Columnas                                                                                                    |                             |                           |                          |                      |                                                       |                         |  |  |
| Agregue elementos arrastrándolos hasta aquí desde la Vista de listas o haciendo clic en el 🔺 Agregue elementos arrastrándolos hasta aquí desde la Vista de listas o haciendo clic en e |                             |                           |                          |                      |                                                       |                         |  |  |
|                                                                                                    |                             |                           |                          |                      |                                                       |                         |  |  |
|                                                                                                    |                             |                           | <b>•</b>                 |                      |                                                       |                         |  |  |
| + -                                                                                                    |                             |                           |                          | -                    |                                                       | <b>.</b> 4 <sub>v</sub> |  |  |
| Selec                                                                                                    | cionar elementos            |                           |                          |                      |                                                       | >                       |  |  |
| Selec                                                                                                    | cionar valores del atributo |                           |                          |                      |                                                       | M                       |  |  |
|                                                                                                    |                             |                           |                          |                      |                                                       | ž                       |  |  |
|                                                                                                    |                             |                           |                          |                      |                                                       |                         |  |  |

#### Matriz de Codificación

WWW.PORTALUNICISO.COM

Recuerda que puedes agregar archivos, nodos, casos, clasificaciones de casos y todo lo que puedes realizar en Nvivo. Luego de haber seleccionado como deseas ordenar tu cuadro con filas y columnas selecciona Ejecutar consulta.

Aparecerá el cuadro y adicional Herramientas de la Matriz en la parte superior.

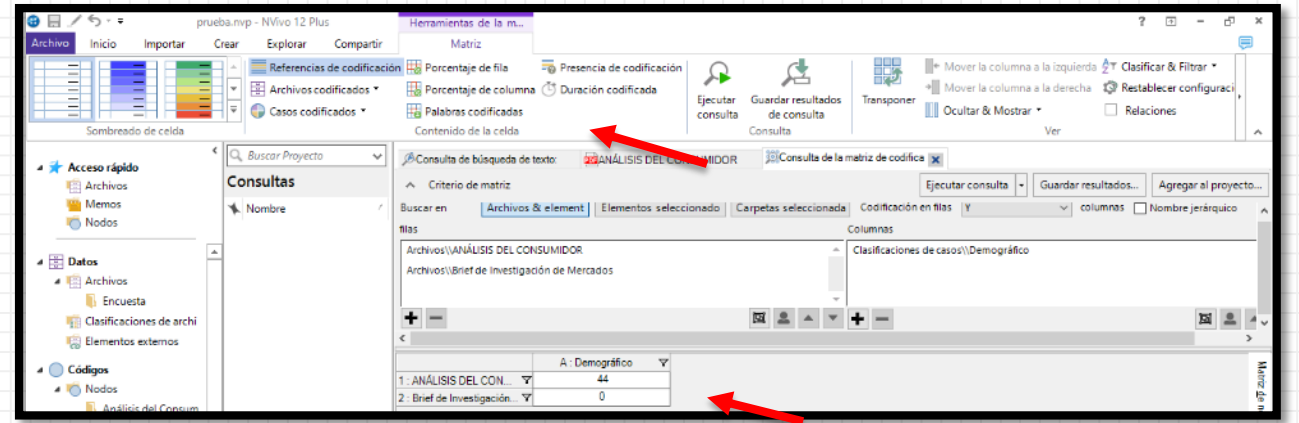

Allí puedes colocar el diseño con los colores que más te gusten y recuerda que cada dato en la **matriz es interactivo**, si das doble clic en algún datos de ellos aparecerán **todas las referencias** codificadas en una pestaña nueva, con estos datos puedes dar clic derecho e imprimir y/o exportar a tu pc.

#### Referencia Cruzada

#### Ahora en Consultas, da clic derecho Nueva Consulta y selecciona Referencia Cruzada.

| Nodos\\Categorías<br>Nodos\\Consumidores<br>Demográfico<br>Categorías<br>Consumidores<br>Total (exclusivo) | Ocupaciones (1     | = Estudiante<br>)<br>0<br>0 | Ocupac<br>Independ | Género =<br>ciones =<br>diente (1) | Masculino (3)<br>Ocupacio<br>0<br>0 | Atributo 2<br>Incluir<br>)<br>ones = Trabajac<br>(0)   | No asignado  | Cupaciones<br>y "No aplicable<br>aciones = Ama de<br>casa (1)<br>0<br>0<br>0<br>0 | Ccupaciones = Es         | studiante<br>0<br>0<br>0 | Ocupaci<br>Independi  |
|----------------------------------------------------------------------------------------------------|--------------------|-----------------------------|--------------------|------------------------------------|-------------------------------------|--------------------------------------------------------|--------------|-----------------------------------------------------------------------------------|--------------------------|--------------------------|-----------------------|
| Nodos\/Categorías<br>Nodos\/Consumidores<br>Demográfico<br>Categorías                                      | Ocupaciones<br>(1  | = Estudiante                | Ocupac<br>Independ | Género =<br>ciones =<br>diente (1) | Masculino (3)<br>Ocupacio           | Atributo 2<br>Incluir '<br>)<br>nes = Trabajac<br>(0)  | No asignado  | Ocupaciones<br>" y "No aplicable<br>aciones = Ama de<br>casa (1)<br>0             | Ocupaciones = Es     (0) | studiante<br>0           | Ocupaci<br>Independi  |
| Nodos\\Categorías<br>Nodos\\Consumidores                                                                   | Ocupaciones<br>(1) | = Estudiante                | Ocupac             | Género =<br>ciones =<br>diente (1) | Masculino (3)<br>Ocupacio           | Atributo 2<br>Incluir '<br>)<br>ones = Trabajac<br>(0) | No asignado  | Ocupaciones<br>"y "No aplicable<br>aciones = Ama de<br>casa (1)                   | Ocupaciones = Es     (0) | studiante                | Ocupaci-<br>Independi |
| Nodos\\Categorías<br>Nodos\\Consumidores                                                                   |                    |                             |                    |                                    | •<br>•                              | Atributo 2                                             | 'No asignado | Ocupaciones                                                                       | <b>*</b>                 |                          |                       |
| Nodos\\Categorías<br>Nodos\\Consumidores                                                                   |                    |                             |                    |                                    | ~                                   | Atributo 2                                             |              | Ocupaciones                                                                       | · ·                      |                          |                       |
| Nodos\\Categorías<br>Nodos\\Consumidores                                                                   |                    |                             |                    |                                    |                                     |                                                        |              | Genero                                                                            |                          |                          |                       |
| Nodos\\Categorías                                                                                          |                    |                             |                    |                                    |                                     | Atributo 1                                             |              | Género                                                                            | <b>*</b>                 |                          |                       |
|                                                                                                    |                    |                             |                    |                                    | <b>A</b>                            | Clasificacio                                           | n            | Demografico                                                                       | •<br>                    |                          |                       |
| Códigos                                                                                                    |                    |                             |                    |                                    |                                     | Charles                                                |              | Democrif                                                                          |                          |                          |                       |
| Códigos de referencia cruza                                                                                | ida frente a       | A                           | Atributos          |                                    | + Bu                                | scar en                                                | Archivos &   | element Elemer                                                                    | ntos seleccionado        | Carpetas                 | seleccionada          |
| <ul> <li>Criterios para la com</li> </ul>                                                                  | paración entre fi  | chas                        |                    |                                    |                                     |                                                        | Ejeo         | utar consulta 🔻                                                                   | Guardar resultados       | s Agree                  | gar al proyect        |
| BConsulta de búsqueda de                                                                                   | e texto: 🗾         | NÁLISIS DEL CONS            | UMIDOR             | Co                                 | nsulta de la ma                     | atriz de codific                                       | Cons         | ulta entre fichas: vist                                                           | a preli 🗙                |                          |                       |
|                                                                                                    |                    |                             |                    | ISA COI                            | inpuesto                            |                                                        |              |                                                                                   |                          |                          |                       |
|                                                                                                    | O Actu             | Jalizar F                   | 5                  |                                    | nparación                           | ruecoum                                                | cacioniii    |                                                                                   |                          |                          |                       |
|                                                                                                    | Vista              | a de lista                  |                    |                                    | nnaraciór                           | n de codifi                                            | cación       |                                                                                   |                          |                          |                       |
|                                                                                                    | ZÃ Orde            | enar <u>p</u> or            |                    | Ref                                | arancia ci                          | uzada                                                  |              |                                                                                   |                          |                          |                       |
|                                                                                                    |                    | ar CINL+V                   | ·                  | 28 Ma                              | triz do cor                         | dificación                                             |              |                                                                                   |                          |                          |                       |
|                                                                                                    |                    | CTDL .)                     | /                  | A 10                               | lificación                          | e palabras                                             |              |                                                                                   |                          |                          |                       |
|                                                                                                    | 🗒 Impi             | rimir lista                 |                    | A Fre                              | uencia d                            | e nalabras                                             |              |                                                                                   |                          |                          |                       |
|                                                                                                    | - EXPO             | ortar lista                 |                    | 🖉 Bús                              | oueda de                            | texto                                                  |              |                                                                                   |                          |                          |                       |
|                                                                                                    | A                  |                             |                    | 🙊 Asistente de consultas           |                                     |                                                        |              |                                                                                   |                          |                          |                       |

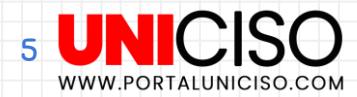

#### Referencia Cruzada

Cómo pudiste observar, aparece un cuadro similar al de la Matriz de Codificación, solo que en esta ocasión solo debes de seleccionar con el símbolo de más (+) los códigos o columnas, luego en Clasificación, Atributo 1 y 2 las características a conocer y finalmente seleccionar Ejecutar Consulta para agregarlo.

Recuerda que estos cuadros son interactivos, ya que si das doble clic aparecerán las referencias.

En la parte superior puedes editar su diseño y agregar más opciones.

Finalmente, estos cuadros son de mayor utilidad con alto volúmenes de datos.

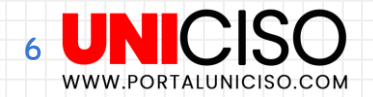

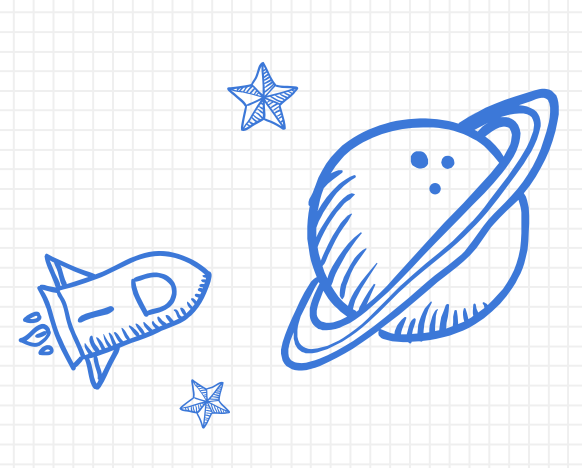

## 2. Codificación automática de Entrevistas

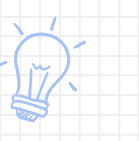

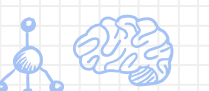

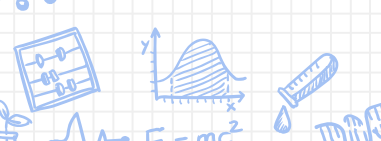

H,0

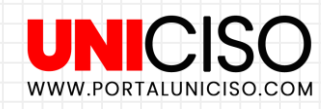

#### Codificación Automática

Para **codificar entrevistas**, agrega tus archivos y selecciónalos, luego dirígete a la pestaña de Inicio y selecciona Codificación Automática.

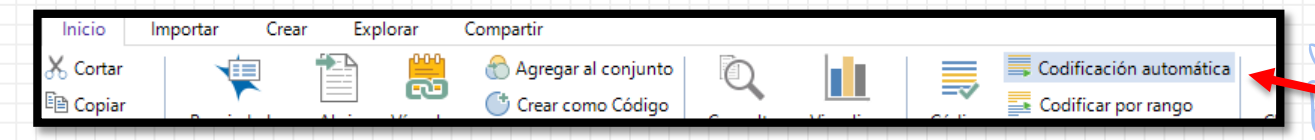

Te aparecerá un cuadro y allí Selecciona **Identificar temas, luego siguiente y luego** selecciona los códigos que desees y finaliza. Te aparecerá una nueva pestaña con un cuadro similar a este

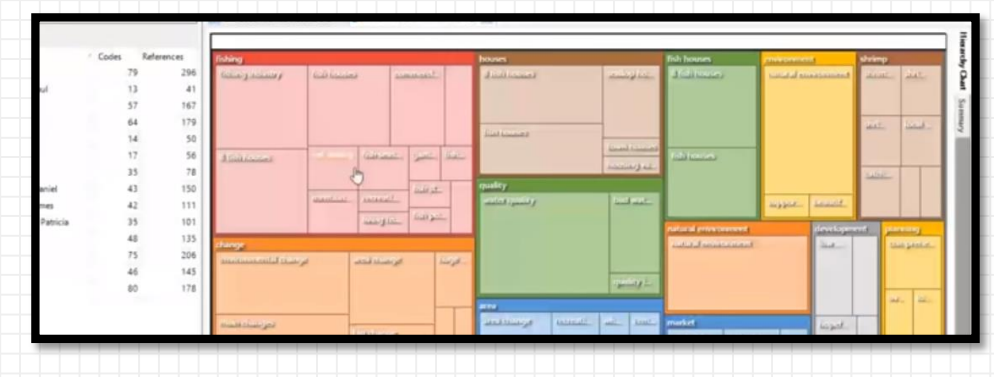

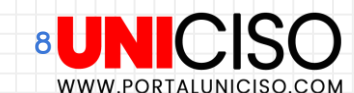

#### Codificación Automática

WWW.PORTALUNICISO.COM

Como todos los casos, recuerda que este cuadro será interactivo, si por ejemplo pasas tu cursor por encima de los títulos **te aparecerá la referencia citada y los elementos codificados**.

Adicional a esto, se crea en una pestaña una matriz con cada archivo seleccionado.

|   | Resultados de temas de codifica 🗙 📑 En comp | aración | con el número |   |
|---|---------------------------------------------|---------|---------------|---|
| l |                                             |         | A : puntos    | V |
|   | 1 : Archivos\\Encuesta\\encuestas 2013      | V       | 2             |   |

Y si das doble clic en cada una de las celdas te aparecerá la referencia con los datos.

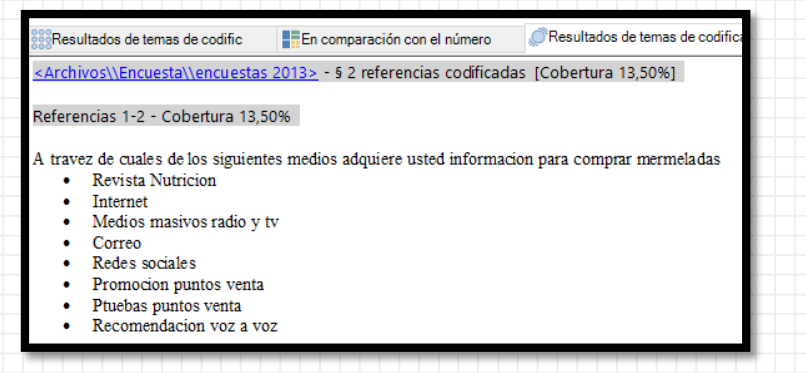

# **BIBLIOGRAFÍA**

- Bengt Edhlund, A. M. (2019). NVivo 12 Essentials.
- Looney, D. T. (2018). NVIVO 12 in 7 Steps: Qualitative Data Analysis and Coding for Researchers with NVivo 12: Volume 4 (The NVIVO Series).

Créditos:

Special thanks to all the people who made and released these awesome resources:

- Presentation template by <u>SlidesCarnival</u>
  - Photographs by Unsplash

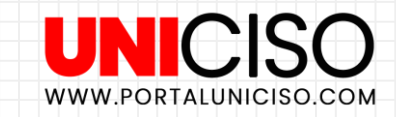

© - Derechos Reservados 10

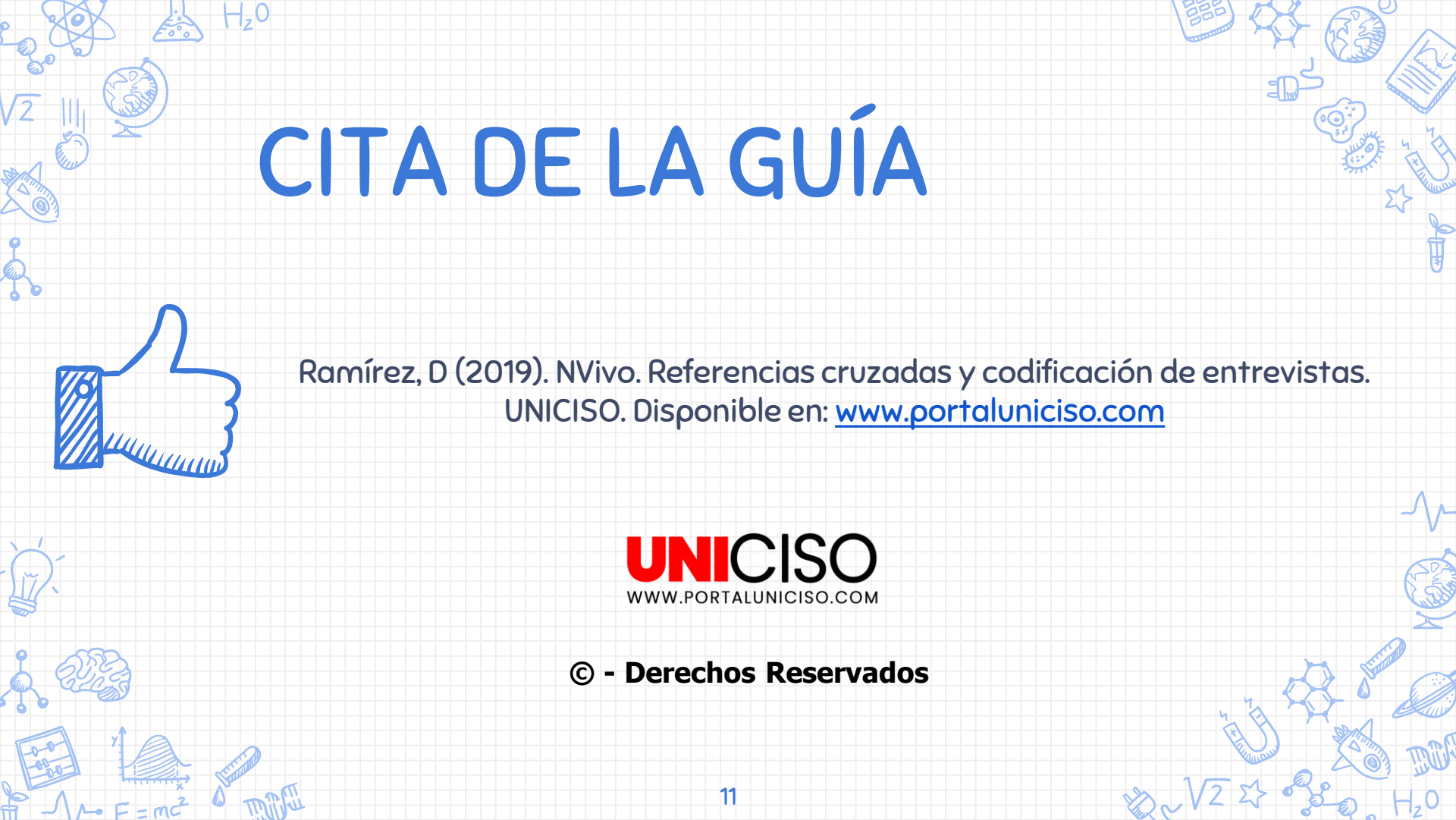